# **Instruction for Streak Camera System Operation Procedures**

(2012-04)

- 1. Sign in login the 'VERDI' system from the laptop computer
- 2. Warm up (1 hour)
  - <u>Chiller ON</u>: press the soft key (RUN/STANDBY) on the chiller to turn on the chiller, make sure the chiller screen shows 'COOLANT TEMPERATURE +XX C'. The chiller setting is 18C.
  - <u>Laser ON</u>: switch the key of Verdi power supply to Laser 'ON' position. The power should ramp up to 17.99W, current to ~ 49A in 1 minute or so. Green light should be seen.
  - Laser and Streak Camera Control ON: switch on the power strips labeled (3) & (4) on the instrument rack.
- 3. Laser and optics setup (need individual training)
- 4. Streak camera program
  - Start Streak Camera using "HPD-TA 8.1.0"

For fast scan, check the following before click on "OK" Hardware profile = C:\...\M5675\_C6878\_250is.hwp Camera type = C4742-95 (ORCA) / IC-PCI + AM-DIG Streak devices = C5680 (8); Chromex (9); C6878 (11)

[SL1]

The screen should be like this after start data acquisition in 'Live Mode'

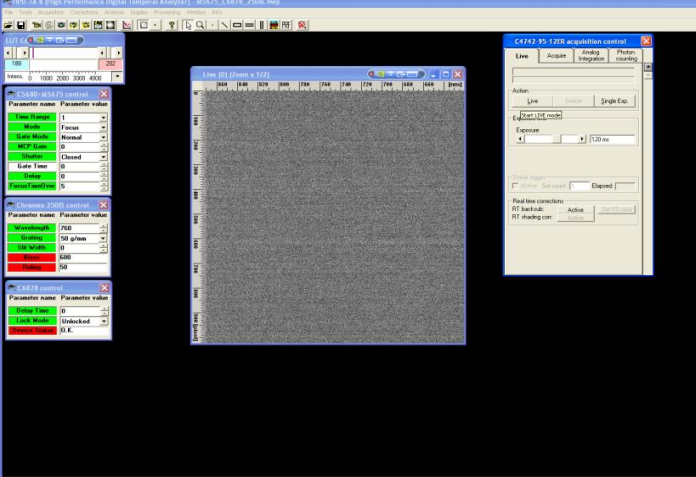

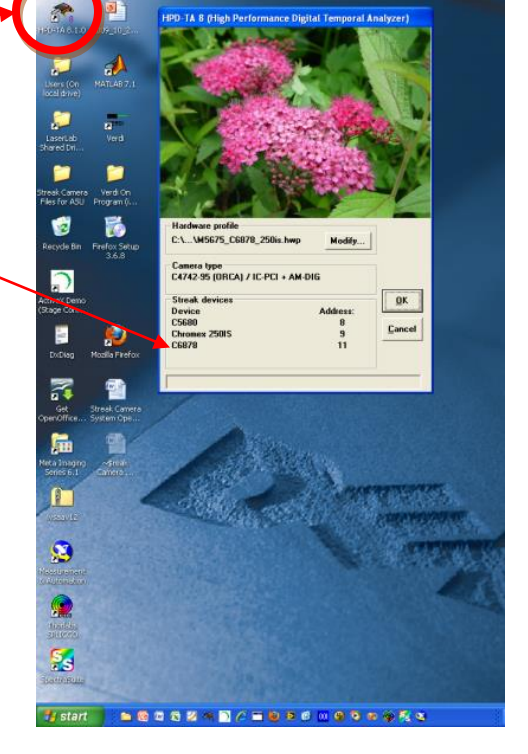

<u>! For the following procedures, always monitor the signal intensity using</u> the PC monitor on the streak camera when making optical adjustment.

# • Setting parameters in HPD-TA 8.1.0

<u>Grating</u>: there are 3 gratings, see sensitivity curve in the reference folder <u>Slit width</u>: always starts with 10 and gradually increase ONCE seen signal on screen <u>Mode</u>: Focus <u>MCP Gain</u>: 0 <u>Shutter</u>: close

### • Start searching signal in focus mode

<u>!Check</u> excitation intensity is set at minimum using circular NG filter, and how to increase the intensity gradually!

<u>ICheck</u> if all the optics is set correctly.

Gradually increase MCP Gain by clicking the up arrow (do not type in the number) and monitoring the intensity changes on screen. The max = 60, usually use 55.

While monitoring the signal on screen, increase the slit width (see reference for spectral resolution).

#### • Start searching signal in operate mode

<u>Mode:</u> Operate. Check if the streak camera 'SYNC IN' light is on (green) Time Range: 4 (2 ns)

Lock Mode: Locked, waiting until 'OK' appears in the window below 'Lock Mode'

<u>Delay Time</u>: place cursor in this window and use Ctrl+up-down arrow to vary the time delay or type in a number to set the time zero for signal. Refer to the numbers in reference.

# • Start data acquisition in photon counting mode

Set Accumulation number (1000 = 2 minutes for 120 ms integration time)

Start Photo Counting, select an area to monitor the count rate (< 7% at highest intensity region) to avoid artifact.

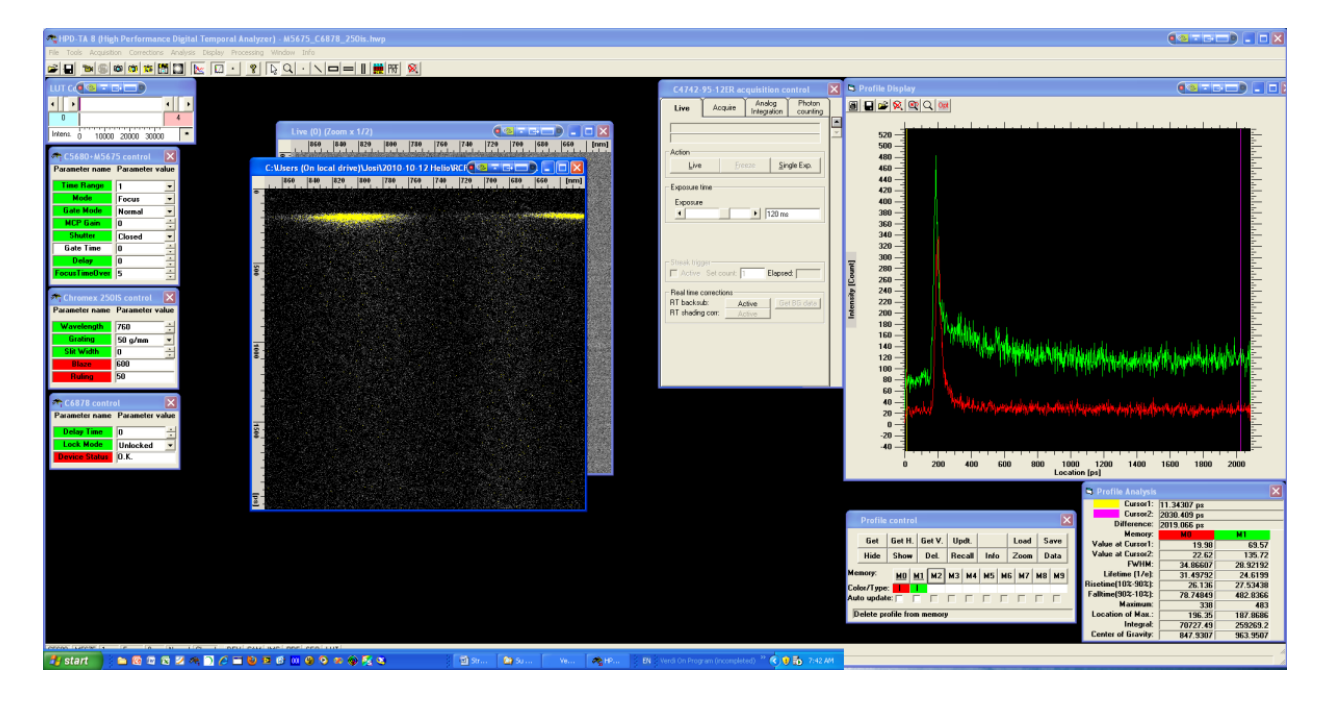

# **OFF** procedures

- 1) Turn off the Verdi laser (switching key to 'OFF' position)
- 2) Chiller off
- 3) Switch off power strip labeled "Lasers (3)"
- 4) Switch off power strip labeled "Streak Camera (4)"
- 5) Logoff "Verdi" system from the laptop